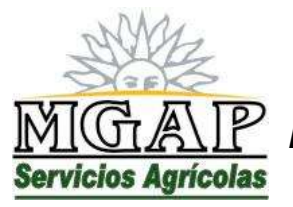

**República Oriental del Uruguay - Montevideo** Millán 4703 CP 12.900 - Telefax: (0598)-2309 8410 www.mgap.gub.uy/dgssaa

# SOLICITUD DE AUTORIZACIÓN FITOSANITARIA DE TRANSITO INTERNACIONAL

# MANUAL DE USUARIO

Junio de 2014

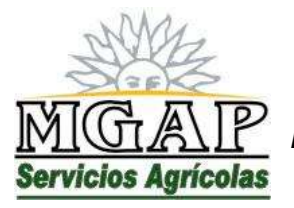

**República Oriental del Uruguay - Montevideo** Millán 4703 CP 12.900 - Telefax: (0598)-2309 8410 www.mgap.gub.uy/dgssaa

### INDICE

- 1. Objetivo del Sistema
- 2. Descripción del Sistema

Capítulo I Manual de usuario interno

Capítulo II Manual de usuario externo

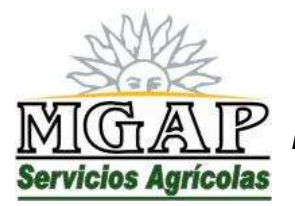

República Oriental del Uruguay - Montevideo Millán 4703 CP 12.900 - Telefax: (0598)-2309 8410 www.mgap.gub.uy/dgssaa

### 1. Objetivo del sistema

El objetivo del sistema es proveer una herramienta que permita a los Despachantes de Aduana registrados ante la DGSA, presentar solicitudes de autorización fitosanitaria de tránsitos internacionales, y al mismo tiempo, proveer herramientas para la gestión de dichas solicitudes presentadas.

La herramienta permite la realización de las siguientes tareas a los usuarios externos:

- Ingreso de las solicitudes
- Generación de la documentación necesaria para la presentación ante el punto de ingreso.
- Seguimiento del trámite por parte del usuario externo que lo ingresa.

La herramienta permite la realización de las siguientes tareas a los usuarios internos:

- Autorizar o rechazar las solicitudes presentadas por los usuarios externos, registrando la actuación de la DPA.
- Registrar el ingreso de la mercadería, indicando si se permite o no el tránsito por el territorio nacional y registrando la actuación del punto de ingreso.
- Registrar la salida de la mercadería del territorio nacional, cuando se permite el ingreso, registrando la actuación del punto de salida.
- Administrar el acceso de los usuarios internos
- Consultar las solicitudes gestionadas por el sistema.

La administración del sistema corresponde a la Dirección Protección Agrícola, quien cumple el rol de propietario del sistema.

#### 2. Descripción del sistema

El Sistema se compone de dos aplicaciones web publicadas entre los servicios en línea de la DGSA. Una disponible para los funcionarios y otra para uso de los usuarios externos.

Se ha definido como "Propietario" del sistema (responsable por el uso y contenido de la aplicación) a la Dirección de la División Protección Agrícola, cuyo director cumple rol de Administrador del Sistema

Es responsabilidad del "Propietario"

- Definir los requisitos del sistema, de modo que se cumplan los objetivos de negocio a que el sistema apoya.

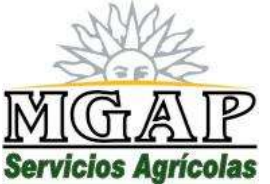

# República Oriental del Uruguay - Montevideo

Millán 4703 CP 12.900 - Telefax: (0598)-2309 8410 www.mgap.gub.uy/dgssaa

- Verificar que la aplicación publicada cumple con los requisitos establecidos.
- Verificar periódicamente si la aplicación publicada es adecuada para el cumplimiento de los objetivos de negocio o si aparecen cambios en los requisitos.
- Presentar las solicitudes de cambio cuando sea necesario.
- Participar en el proceso de realización de los cambios y dar su aprobación final a los mismos

El Administrador del sistema es responsable de:

- Mantener actualizada la lista de cuentas de usuario y permisos para acceso al sistema
- Mantener control sobre el uso del sistema mediante el log de actividades.

El sistema parte de los siguientes supuestos:

- El sistema identifica los productos en tránsito utilizando las tablas de cultivos, partes vegetales y tipos de presentación de los productos que corresponden a la aplicación SAFIDI, y se encuentran en la base de datos utilizada por el Departamento de Cuarentena para registrar los requisitos fitosanitarios para el ingreso de productos vegetales.
- Cada usuario puede presentar tantas solicitudes como desee.
- Las solicitudes pueden ser modificadas o eliminadas, siempre y cuando la DPA aún no haya actuado sobre ellas.

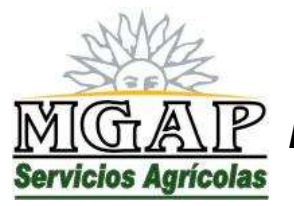

República Oriental del Uruguay - Montevideo Millán 4703 CP 12.900 - Telefax: (0598)-2309 8410 www.mgap.gub.uy/dgssaa

# Modulo II: Manual de usuario externo

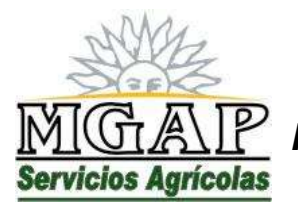

**República Oriental del Uruguay - Montevideo** Millán 4703 CP 12.900 - Telefax: (0598)-2309 8410 www.mgap.gub.uy/dgssaa

### Módulo II: Manual de usuario externo

De acuerdo a la normativa vigente, la Dirección General de Servicios Agrícolas tiene a su cargo el control fitosanitario de las partidas de productos vegetales en tránsito por el territorio nacional.

A tales efectos, se ha dispuesto la creación de un servicio en línea para implementar la solicitud de autorización fitosanitaria de tránsito internacional, y el posterior procesamiento de las mismas.

El servicio en línea se encuentra disponible en el sitio web institucional de la DGSA (<u>www.mgap.gub.uy/dgssaa</u>) en el apartado "Menú de Servicios en Línea".

Al acceder al servicio en línea se muestra una ventana como la siguiente:

| MIGAL                            |                                                                                                    |
|----------------------------------|----------------------------------------------------------------------------------------------------|
| Servicios Agricolas              | GESTION DE SOLICITUDES DE AUTORIZAZION FITOSANITARIA DE TRANSITO INTERNACIONAL                                                                           |
| SHID D.G.S.S.AA<br>SHID H.G.A.R. | Ngweeparausuanes registrados RUT Empresa: C.I. Rep Legisl: C.I. Rep Legisl: Contraseña: Ingresar                                                         |
|                                  | Para ver la lista de preguntas frecuentes y sus respuestas <u>Assa do aquí</u><br>resolucion de porque                                                   |
|                                  | Desservillade por la Asessoria Técsica<br>Dirección Gameral de Serviciós Agrícolas<br>Versión 1.4 - 30 de suego de 2014<br>- optimizado gars 10.74 s 368 |

El cuerpo central de esta ventana contiene información importante para los usuarios, y el administrador del sistema puede publicar en esta área comunicados, avisos y documentos de uso común a todos los usuarios.

El uso de este servicio en línea es exclusivo para los operadores Despachantes de Aduana registrados en el Registro Unico de Operadores (RUO) de la DGSA.

El operador debe, como requisitos previos tener vigente su registro en el RUO, haber declarado ser despachante de aduanas y haber tramitado su registro como usuario de los servicios en línea de la DGSA.

Por otra parte, es el único medio válido para presentar solicitudes de autorización fitosanitaria de tránsito internacional.

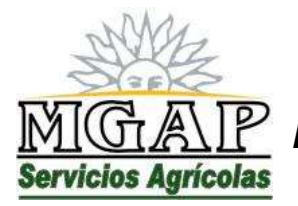

República Oriental del Uruguay - Montevideo Millán 4703 CP 12.900 - Telefax: (0598)-2309 8410 www.mgap.gub.uy/dgssaa

Para ingresar al servicio en línea, ingrese el número de RUT de la empresa, número y dígito verificador de la cédula de identidad del representante legal y la contraseña de acceso a los servicios en línea y haga clic en el botón "Ingresar"

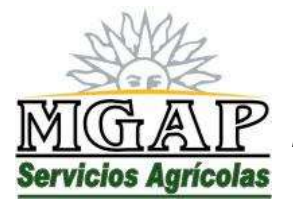

República Oriental del Uruguay - Montevideo Millán 4703 CP 12.900 - Telefax: (0598)-2309 8410 www.mgap.gub.uy/dgssaa

Gestión de las solicitudes

Al identificarse como usuario del servicio en línea, se obtiene una ventana como la siguiente:

| 100 M. 299000 |                             | GEST                                                                                                    | NON DE SC                                                                                         | LICITUDE                                                                                 | S DE AU                                                         | TORIZA                                                                                                    | CION FITO                                                                                         | SANITARI                                                                                                    | A DE TRANSITO                                                                 | 0                                                                                                    |
|---------------|-----------------------------|----------------------------------------------------------------------------------------------------|---------------------------------------------------------------------------------------------------|------------------------------------------------------------------------------------------|-----------------------------------------------------------------|----------------------------------------------------------------------------------------------------|---------------------------------------------------------------------------------------------------|----------------------------------------------------------------------------------------------------|-------------------------------------------------------------------------------|----------------------------------------------------------------------------------------------------|
| lean de Avuda | Blenv<br>Empre              | enido:Usu<br>esa: DIREC                                                                                         | nioInternoDGSA<br>CION GENERAL                                                                    | MGAP<br>L DE SERVICIO                                                                    | S AGRICO                                                        | LAS - PROG                                                                                                    | L 04                                                                                              |                                                                                                    | Fech                                                                          | a: 05/06/14                                                                                                    |
|               |                             |                                                                                                    | 1                                                                                                 |                                                                                          | 1                                                               | Filmar solivitu                                                                                                    | des                                                                                               |                                                                                                    |                                                                               |                                                                                                    |
|               |                             |                                                                                                    | Estado:                                                                                           | AGTIVAD                                                                                  | •                                                               |                                                                                                    |                                                                                                   |                                                                                                    |                                                                               |                                                                                                    |
|               |                             |                                                                                                    | Origon:                                                                                           |                                                                                          |                                                                 |                                                                                                    |                                                                                                   |                                                                                                    |                                                                               |                                                                                                    |
|               |                             |                                                                                                    | Destinut                                                                                          |                                                                                          |                                                                 |                                                                                                    | -                                                                                                 |                                                                                                    |                                                                               |                                                                                                    |
|               |                             |                                                                                                    | Ingreso:                                                                                          | Todas                                                                                    | _                                                               |                                                                                                    |                                                                                                   |                                                                                                    |                                                                               |                                                                                                    |
|               |                             |                                                                                                    | Egresot                                                                                           | Todas                                                                                    |                                                                 |                                                                                                    |                                                                                                   |                                                                                                    |                                                                               |                                                                                                    |
|               |                             |                                                                                                    |                                                                                                   |                                                                                          |                                                                 | -                                                                                                    |                                                                                                   |                                                                                                    |                                                                               |                                                                                                    |
|               |                             |                                                                                                    | Fecha soli                                                                                        | citud: Desdo:                                                                            | []                                                              | 🗊 - Hest                                                                                                    | ac 17                                                                                             | 0                                                                                                    |                                                                               |                                                                                                    |
|               | 30                          | Fechn                                                                                                    | Fecha soli<br>Solicitante                                                                         | citud: Desde:<br>Origen                                                                  | ( //<br>Ingreso                                                 | <ul> <li>Hest</li> <li>Atribo</li> </ul>                                                                                           | a: 11<br>Destino                                                                                  | 🖲<br>Egnmo                                                                                                    | Estado                                                                        | Fech                                                                                                    |
|               | 1d<br>7                     | Fechin<br>30/05/14<br>07.58                                                                                     | Fecha soli<br>Solicitanto<br>juan perez                                                           | citud: Desde:<br>Origan<br>ARGENTINA                                                     | Ingreso<br>Salto                                                | Arribo<br>30/05/14                                                                                                    | UE -<br>RLANDA                                                                                    | Egreso<br>Puerto<br>Montevideo                                                                                                    | Estado                                                                        | Fech<br>30/05/1/<br>08:0                                                                                       |
|               | 1d<br>7<br>6                | Fecha<br>30/05/14<br>07:58<br>29/05/14<br>12:39                                                                 | Fechii soli<br>Solicitanto<br>juan perez<br>RAUL<br>GARCIA                                        | Cituit: Desde:<br>Origini<br>ARGENTINA<br>ARGENTINA                                      | Ingreso<br>Salto<br>Salto                                       | Hust<br>Arribo<br>30/05/14<br>29/05/14                                                                                             | at //<br>Destino<br>UE -<br>IRLANDA<br>UE -<br>AUSTRIA                                            | Bernoo<br>Puerto<br>Montovideo<br>Puerto<br>Montovideo                                                                                                    | Estado<br>AUTORIZADA<br>AUTORIZADA                                            | Fech<br>30/05/14<br>08/05<br>29/06/14<br>12:40                                                                 |
|               | 1d<br>7<br>6<br>5           | Fechin<br>30/05/14<br>07:58<br>29/05/14<br>12:39<br>28/05/14<br>08:28                                           | Fecha soli<br>Solicitante<br>juan perez<br>RAUL<br>GARCIA<br>gagdgdr                              | Citud: Desde:<br>Origin<br>ARGENTINA<br>ARGENTINA<br>ARGENTINA                           | //<br>Ingreso<br>Salto<br>Salto<br>Colonia                      | <ul> <li>Hust</li> <li>Arribo</li> <li>30/05/14</li> <li>29/05/14</li> <li>28/05/14</li> </ul>                                     | UE -<br>TRLANDA<br>UE -<br>AUSTRIA<br>UE -<br>BULGARIA                                            | Egreso<br>Pueto<br>Montevideo<br>Puerto<br>Montevideo<br>Puerto<br>Montevideo                                                                                      | Estado<br>AUTORIZADA<br>AUTORIZADA<br>AUTORIZADA                              | Fech<br>30/05/14<br>08/0;<br>29/05/14<br>12:44<br>28/05/14<br>11:49                                            |
|               | 1d<br>7<br>6<br>5<br>4      | Fechin<br>30/05/14<br>07:58<br>29/05/14<br>12:39<br>28/05/14<br>08:28<br>27/05/14<br>13:12                      | Fecha soll<br>Solicitante<br>juan perez<br>RAUL<br>GARCIA<br>gagdgde<br>e duardo                  | origini<br>ARGENTINA<br>ARGENTINA<br>ARGENTINA<br>ARGENTINA                              | Ingreso<br>Salto<br>Salto<br>Colonia<br>Salto                   | <ul> <li>Husz</li> <li>Arribo</li> <li>30/05/14</li> <li>29/05/14</li> <li>28/05/14</li> <li>29/05/14</li> </ul>                   | at UI<br>Destino<br>UE -<br>IRLANDA<br>UE -<br>AUSTRIA<br>UE -<br>BULGARIA<br>CHINA               | Egteno<br>Puerto<br>Montevideo<br>Puerto<br>Montevideo<br>Puerto<br>Montevideo<br>Puerto<br>Montevideo                                                             | Estado<br>AUTORIZADA<br>AUTORIZADA<br>AUTORIZADA<br>AUTORIZADA                | Fech<br>30/05/14<br>08 02<br>29/05/14<br>12 4/<br>28/05/14<br>11 4/<br>05/06/14<br>12 1/                       |
|               | 1d<br>7<br>6<br>5<br>4<br>2 | Fechin<br>30/05/14<br>07.58<br>29/05/14<br>12.39<br>28/05/14<br>08.28<br>27/05/14<br>13.12<br>23/05/14<br>13.12 | Fecha soll<br>Solicitante<br>juan perez<br>RAUL<br>GARCIA<br>gagdgdr<br>e duardo<br>consignatarie | citud: Desde:<br>Origini<br>ARGENTINA<br>ARGENTINA<br>ARGENTINA<br>ARGENTINA<br>PARAGUAY | Ingreso<br>Salto<br>Salto<br>Colonia<br>Salto<br>Fray<br>Bentos | <ul> <li>Hust</li> <li>Arribo</li> <li>30/05/14</li> <li>29/05/14</li> <li>29/05/14</li> <li>29/05/14</li> <li>30/05/14</li> </ul> | a: UT<br>Destino<br>UE -<br>RLANDA<br>UE -<br>AUSTRIA<br>UE -<br>BULGARIA<br>CHINA<br>UE - ITALIA | Egneso     Puerto     Montevideo     Puerto     Montevideo     Puerto     Montevideo     Puerto     Montevideo     Puerto     Montevideo     Puerto     Montevideo | Estado<br>AUTORIZADA<br>AUTORIZADA<br>AUTORIZADA<br>AUTORIZADA<br>TRANSITANDO | Feedb<br>30/05/10<br>08/05<br>29/05/14<br>12/44<br>28/05/14<br>11/44<br>05/06/14<br>12/10<br>25/05/14<br>14/55 |

En esta ventana se muestra la lista de todas las solicitudes presentadas por el operador.

Por defecto se muestran solamente aquellas que se encuentren en estados AUTORIZADA (es decir que se autoriza a que la partida se presente en el punto de ingreso designado) y TRANSITANDO (es decir que la partida ingresó a territorio nacional y se espera su arribo al punto de egreso en los pazos y condiciones en que fue autorizada).

Sin embargo, el usuario puede ver la lista completa, o especificar otros criterios de búsqueda utilizando para ello los campos disponibles bajo el título "Filtrar Solicitudes".

En todo caso, para ver el detalle de lo actuado en una solicitud, selecciónela haciendo clic sobre ella y luego haga clic sobre el botón "Ver Detalle"

Al hacerlo se verá una ventana como la siguiente:

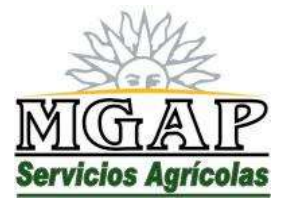

## República Oriental del Uruguay - Montevideo

Millán 4703 CP 12.900 - Telefax: (0598)-2309 8410 www.mgap.gub.uy/dgssaa

|                                                                                                    | 100 C 100 C                                                                                                    |                                                                                                    | Utonzacio                                                                                                    | on Riceand                                                                                                    |                                                                                                    | INFORMATION OF THE PARTY OF THE PARTY OF THE |                                      |                       |               |                                          |    |
|----------------------------------------------------------------------------------------------------|----------------------------------------------------------------------------------------------------|----------------------------------------------------------------------------------------------------|----------------------------------------------------------------------------------------------------|----------------------------------------------------------------------------------------------------|----------------------------------------------------------------------------------------------------|----------------------------------------------------------------------------------------------------|--------------------------------------|-----------------------|---------------|------------------------------------------|----|
|                                                                                                    | Sol                                                                                                    | citud de a                                                                                                    | alle lettern                                                                                                    | alarant da ana                                                                                                    |                                                                                                    |                                                                                                    | macione                              | 1                     |               |                                          | 6  |
| Asted ha enviad                                                                                                    | to la siguience soli                                                                                                    | ocud de tran                                                                                                    | sito interna                                                                                                    | cional de pro                                                                                                    | iductos vegi                                                                                                    | ot allo si                                                                                                    |                                      |                       |               |                                          |    |
| RECUERDE QUE                                                                                                    | EL SOLICITANT                                                                                                    | E ES EL REP<br>ICITADA                                                                                                    | ONSABLE I                                                                                                    | DE LA INFOR                                                                                                    | MACIÓN BI                                                                                                    | RINDADA EF                                                                                                    | I LA PRESI                           | NTE SO                | LICITUO       | Y DE LA                                  |    |
|                                                                                                    |                                                                                                    |                                                                                                    |                                                                                                    | Distant me ta d                                                                                                    | lolicitud                                                                                                    |                                                                                                    |                                      |                       |               |                                          | d  |
| Solicitud:                                                                                                    | 1                                                                                                    |                                                                                                    |                                                                                                    |                                                                                                    |                                                                                                    |                                                                                                    |                                      |                       |               |                                          |    |
| echa:                                                                                                    | 30/06/14 07:58                                                                                                    |                                                                                                    |                                                                                                    |                                                                                                    |                                                                                                    |                                                                                                    |                                      |                       |               |                                          |    |
| olicitante:                                                                                                    | 214934540015                                                                                                    | DAL OF STR                                                                                                    |                                                                                                    |                                                                                                    | and the lite                                                                                                    |                                                                                                    |                                      |                       |               |                                          |    |
| and the local sectors in the                                                                                                    | URECCION GENE                                                                                                    | RAL DE SER                                                                                                    | WICO'S AG                                                                                                    | RICULAS - PI                                                                                                    | CGC:04.0                                                                                                    |                                                                                                    |                                      |                       |               |                                          | 1  |
| rammerin.                                                                                                    | UsuatointemoDGS                                                                                                    | AMGAD                                                                                                    |                                                                                                    |                                                                                                    |                                                                                                    |                                                                                                    |                                      |                       |               |                                          |    |
| ionsignaturio:                                                                                                    | juan persz                                                                                                    | Contraction of the second                                                                                                    |                                                                                                    |                                                                                                    |                                                                                                    |                                                                                                    |                                      |                       |               |                                          |    |
| A12001762011                                                                                                    |                                                                                                    |                                                                                                    |                                                                                                    | Dates da la ci                                                                                                    | peracolo                                                                                                    |                                                                                                    |                                      |                       |               |                                          | IJ |
| ars orspen:                                                                                                    | AR - PROJENTINA                                                                                                    | 1                                                                                                    |                                                                                                    |                                                                                                    |                                                                                                    |                                                                                                    |                                      |                       |               |                                          |    |
| echa                                                                                                    | 200500                                                                                                    |                                                                                                    |                                                                                                    |                                                                                                    |                                                                                                    |                                                                                                    |                                      |                       |               |                                          |    |
| stimular.                                                                                                    | 30/05/14                                                                                                    |                                                                                                    |                                                                                                    |                                                                                                    |                                                                                                    |                                                                                                    |                                      |                       |               |                                          |    |
|                                                                                                    | . la mercadori                                                                                                    | ia vie a depór                                                                                                    | site                                                                                                    |                                                                                                    |                                                                                                    |                                                                                                    |                                      |                       |               |                                          |    |
| epősita:                                                                                                    |                                                                                                    |                                                                                                    |                                                                                                    |                                                                                                    |                                                                                                    |                                                                                                    |                                      |                       |               |                                          |    |
|                                                                                                    | Permanece en el                                                                                                    | pais Q dias                                                                                                    |                                                                                                    |                                                                                                    |                                                                                                    |                                                                                                    |                                      |                       |               |                                          |    |
| nis destino:                                                                                                    | 1H1G UE - IRLA                                                                                                    | NDA                                                                                                    |                                                                                                    |                                                                                                    |                                                                                                    |                                                                                                    |                                      |                       |               |                                          |    |
| unto egreso;                                                                                                    | 1 - Puerto Montevi                                                                                                    | deo                                                                                                    |                                                                                                    |                                                                                                    |                                                                                                    |                                                                                                    |                                      |                       |               |                                          |    |
| AC - DIA                                                                                                    | 1250                                                                                                    |                                                                                                    |                                                                                                    |                                                                                                    |                                                                                                    |                                                                                                    |                                      |                       |               |                                          |    |
| unsportista:                                                                                                    | CARIOCA                                                                                                    |                                                                                                    |                                                                                                    |                                                                                                    |                                                                                                    |                                                                                                    |                                      |                       |               |                                          |    |
| at canilón:                                                                                                    | 123456                                                                                                    |                                                                                                    |                                                                                                    |                                                                                                    |                                                                                                    |                                                                                                    |                                      |                       |               |                                          |    |
| at. Acoptado:                                                                                                    | D (D) (1007 100 B                                                                                                    |                                                                                                    |                                                                                                    |                                                                                                    |                                                                                                    |                                                                                                    |                                      |                       |               |                                          |    |
| envirtue:                                                                                                    | E 165498                                                                                                    |                                                                                                    |                                                                                                    |                                                                                                    |                                                                                                    |                                                                                                    |                                      |                       |               |                                          |    |
|                                                                                                    | Service 1                                                                                                    |                                                                                                    | Marcos                                                                                                    | erias contenio                                                                                                    | as en el trans                                                                                                    | the last                                                                                                    |                                      |                       |               |                                          | i. |
| Parentary 1                                                                                                    |                                                                                                    | 100                                                                                                    | And the second second s                                                                                                    |                                                                                                    | Automatic Capital                                                                                                    |                                                                                                    | Camuad                               | Environ               |               | Klogumos                                 |    |
| A Design of the local sector of the local sector of the local sect                                                                                                    |                                                                                                    | P28                                                                                                    | orte Vegetal                                                                                                    | 1 P                                                                                                    | PERSONAL PROPERTY AND INCOMENDATION OF THE PERSON OF THE PERSON OF THE P                                                                                                    |                                                                                                    |                                      |                       |               | a second second second                   |    |
| ZA                                                                                                    | PALLO TIPO KABU                                                                                                    | TIÀ-                                                                                                    | atte Vegetal                                                                                                    | (P)                                                                                                    | insentación                                                                                                    |                                                                                                    |                                      | co                    |               |                                          |    |
| ZA                                                                                                    | PALLO TIPO KABU                                                                                                    | TIÀ-                                                                                                    | itte Vegetal                                                                                                    | n P                                                                                                    | insentación                                                                                                    |                                                                                                    |                                      | (1999)<br>            |               | · · · · · · · · · · · · · · · · · · ·    | -  |
| ZA:<br>zansilo Extern                                                                                                    | PALLO TIPO KABU<br>o Detalle                                                                                                    | TIÀ-                                                                                                    | itte Vegetal                                                                                                    | n P                                                                                                    | nisentación<br>Contextor                                                                                                    | -                                                                                                    |                                      |                       |               |                                          |    |
| ZA<br>zenali o Extern<br>sis destino:                                                                                                    | PALLO TIPO KABU<br>o Oetalle<br>TH1G - UE - IRLAI                                                                                                    | TIÀ -                                                                                                    | itte Vegetal                                                                                                    |                                                                                                    | resentación                                                                                                    |                                                                                                    |                                      |                       |               |                                          |    |
| ZA<br>Zicello Estern<br>his destino:<br>ento egreso:                                                                                                    | PALLO TIPO KABU<br>o Octalle<br>TH1G - UE - IRLA<br>1 - Puerto Montevi                                                                                                    | Pa<br>TIÀ -<br>puis e uno<br>VDA<br>deo                                                                                                    | itte Vegetal                                                                                                    |                                                                                                    | insentación<br>Construction                                                                                                    |                                                                                                    |                                      |                       |               |                                          |    |
| ZA<br>Analio Estem<br>als destino:<br>anto egreso.<br>IC - DTA:                                                                                                    | PALLO TIPO KABU<br>o Detalle<br>1H1G - UE - IRLA<br>1 - Puerto Monesi<br>1259                                                                                                    | TIÀ -<br>IDA -<br>NDA<br>deo                                                                                                    | itte Vegetal                                                                                                    |                                                                                                    | insentación<br>Construction                                                                                                    |                                                                                                    |                                      |                       |               |                                          |    |
| ZA<br>Antibo Extern<br>his destino:<br>anto egreso:<br>IC - DTA:<br>opresa<br>anseerlista                                                                                                    | PALLO TIPO KABU<br>o Detalle<br>THTG - UE - IRLAI<br>1 - Puerto Montevi<br>1259<br>CARIOCA                                                                                                    | TIÀ -                                                                                                    | din Vegetai                                                                                                    |                                                                                                    |                                                                                                    |                                                                                                    |                                      |                       |               |                                          |    |
| ZA<br>ZISUIO EXTORN<br>Lis destino:<br>mbo egroso:<br>IC - DTA:<br>epresa<br>onsportista:<br>al. camión:                                                                                                    | PALLO TIPO KABU<br>o Detalle<br>THTG - UE - IRLAV<br>1 - Poeto Monteso<br>1259<br>CARIOCA<br>123456                                                                                                    | Pa<br>TA -<br>POIS & UNIO<br>VDA<br>deo                                                                                                    | ithe Vegetal                                                                                                    |                                                                                                    |                                                                                                    |                                                                                                    |                                      |                       |               |                                          |    |
| ZA<br>Atolio Extern<br>als destiou:<br>unto egrosa:<br>IC - UTA:<br>appresa<br>onsportista:<br>at. camidu:<br>at. camidu:<br>at. Acepiado:                                                                                                    | PALLO TIPO KABU<br>o Detalle<br>1H1G - UE - IRLAV<br>1 - Poeto Monteva<br>1259<br>CARIOCA<br>123456                                                                                                    | TĂ -<br>UDA<br>UDA<br>deo                                                                                                    | itir Vepital                                                                                                    |                                                                                                    |                                                                                                    |                                                                                                    |                                      |                       |               |                                          |    |
| ZA<br>real Factor<br>is destino:<br>into egreso:<br>IC - DTA:<br>upresa<br>onsportista:<br>at. camilor:<br>at. Acoptado:<br>antemedior:                                                                                                    | PALLO TIPO KABU<br>o Detalle<br>1H1G - UE - IRLA<br>1 - Pueto Montevi<br>1259<br>CARIOCA<br>123456<br>SUDU256789-9                                                                                                    | TIÀ -<br>UDA e unuo<br>UDA<br>deo                                                                                                    | itir Vepital                                                                                                    |                                                                                                    |                                                                                                    |                                                                                                    |                                      |                       |               |                                          |    |
| ZAI<br>rectil of a com-<br>iis destino:<br>into egresso<br>IC - OTA:<br>upresa<br>ansportista:<br>at. comidio:<br>at. comidio:<br>at. considio:<br>webdos:<br>webdos:                                                                                                    | PALLO TIPO KABU<br>o Detalle<br>THTG - UE - IRLA<br>1 - Puerto Montevi<br>1259<br>CARIOCA<br>123496<br>SUDU256789-9<br>F 165498                                                                                                    | TĂ.                                                                                                    | Hereiter                                                                                                    |                                                                                                    |                                                                                                    |                                                                                                    |                                      |                       |               |                                          |    |
| ZAI<br>CORDIO EXTERN<br>sis destino:<br>anto egresso:<br>IC – OTA:<br>compress<br>consportista:<br>at. Acceptado:<br>archemedor:<br>accidons;<br>accidons;<br>accidon                                                                                                    | PALLO TIPO KABU<br>o Detalle<br>THTG - UE - IRLA<br>1 - Pueto Montevi<br>1259<br>CARIOCA<br>123496<br>SUDU256789-9<br>F 165498                                                                                                    | TÀ -<br>UNA deo                                                                                                    | the Vegetal<br>Star                                                                                                    |                                                                                                    | ten an st binn                                                                                                    |                                                                                                    | Cantiland                            | Toyan                 |               |                                          |    |
| ZAN<br>ATABLE EXTENS:<br>Into egresos:<br>IC - DTA:<br>impresa<br>anoportista:<br>at. Acouplador;<br>artimedior;<br>wcintum;<br>Cathian<br>ZAN                                                                                                    | PALLO TIPO KABU<br>In Detaile<br>THTG - UE - IRLA<br>1 - Pueto Montevi<br>1259<br>CARIOCA<br>123495<br>SUDU256789-9<br>F 165498                                                                                                    | TA -<br>NDA<br>deo<br>DA<br>nA -                                                                                                    | the Vegetal<br>the Sale                                                                                                    |                                                                                                    | las in st Vari<br>esenteción                                                                                                    | *                                                                                                    | Cantidad                             | Envan                 |               | Kibigramor                               |    |
| ZAI<br>Attolici Extern<br>ais destino:<br>unto egreso:<br>1C - UTA:<br>supresa<br>onsportista:<br>at. Acceptado:<br>recibilos;<br>Cathon<br>Zafon<br>Cutomo Zag<br>Cutomo Cuto                                                                                                    | PALLO TIPO KABU<br>o Debille<br>THTG - UE - RLA<br>1 - Pueto Montevi<br>1259<br>CARIOCA<br>123456<br>SUDU256789-9<br>F 165498<br>VALLO TIPO KABU<br>URBITA MAXMA X                                                                                                    | Par<br>mÀ -<br>louis e auto<br>lúDA<br>deo<br>NA -<br>NA -                                                                                                    | the Vegetal<br>Mercan<br>na Vegetal<br>1                                                                                                    | Participanti Participanti Parti                                                                                                    | an an at bin<br>esemation<br>as an at bin<br>esemation                                                                                                    | NATURAL                                                                                                    | Cantidad<br>100.00                   | Envanu 4              | BOLSA         | Kildgrammi                               |    |
| ZACOLO EXTEM<br>ALCOLO EXTEM<br>nis destino:<br>anto egresos<br>onsportista:<br>at. comión:<br>at. comión:<br>a                                                                                                    | PALLO TIPO KABU<br>0 Detaile<br>1H1G - UE - IRLAI<br>1 - Deets Montes<br>1259<br>CARIOCA<br>123456<br>SUDU256789-9<br>F 165498<br>PALLO TIPO KABU<br>VIRDITA MASINA X<br>URBITA MASINA X                                                                                                    | nă -<br>NDA<br>deo<br>TĂ -<br>TĂ -                                                                                                    | the Vegetal<br>Store<br>Mercan<br>rhe Vegetal<br>4                                                                                                    | P<br>Intra continue<br>P<br>FRUTO                                                                                                    | tas an el Vian<br>resentación<br>1                                                                                                    | Mi<br>NATURAL                                                                                                    | Cantilad<br>100.00                   | Envanu 4              | BOLSA         | Killigramor<br>Scot. oc                  |    |
| ZAR<br>Analio Exten<br>tis destino:<br>into egreso:<br>IC - DTA:<br>egreso:<br>negreso:<br>negreso:<br>t. camida:<br>at. camida:<br>at. camida:<br>actionedor:<br>scientos:<br>actionedor:<br>scientos:<br>CADMO CLOC<br>CUC<br>CUC<br>CUC<br>CUC<br>CUC<br>CUC<br>CUC<br>C                                                                                                    | PALLO TIPO KABU<br>o Detalle<br>THTG - UE - IRLA<br>1 - Poeto Montevi<br>1259<br>CAROCA<br>123458<br>SUDU256789-9<br>F 185498<br>PALLO TIPO KABU<br>URBITA MAXMA X<br>URBITA MOSCHAI<br>MATE - L'YCOPERS                                                                                                    | Parti A .<br>NDA<br>deo<br>DA<br>DA<br>A<br>deo<br>Yu<br>A<br>A<br>A<br>OON<br>VIT Parti<br>A<br>OON                                                                                                    | the Vegetal<br>Star<br>Narran<br>Na Vegetal                                                                                                    | PRUTO                                                                                                    | an an at bins<br>esemetion<br>1                                                                                                    | NATURAL                                                                                                    | Cantilad<br>100.00                   | Trovanu (             | BOLSA         | Kilogramma<br>5000.00                    |    |
| ZAGUIO EXTERN<br>Atsoluto Extern<br>ats destino:<br>into egressa<br>incorritsta:<br>at. camidae:<br>at. camidae:                                                                                                    | PALLO TIPO KABU<br>o Detaile<br>THTG - UE - IRLA<br>1 - Pointo Monteve<br>1259<br>CARBOCA<br>123456<br>SUDU256789-9<br>F 165498<br>PALLO TIPO KABU<br>URBITA MAXIMA X<br>URBITA MAXIMA X<br>URBITA MAXIMA X<br>URBITA MAXIMA X<br>URBITA MAXIMA X<br>COPERSION                                                                                                    | Parti - Maria<br>NDA<br>deo<br>NAA<br>deo<br>NAA<br>RA<br>RA<br>RA<br>RA<br>RA<br>RA                                                                                                    | Mercan<br>the Vegenal<br>a<br>a<br>a<br>b<br>b<br>b<br>c<br>t<br>a<br>b<br>b<br>c<br>t<br>a<br>b<br>b<br>c<br>c<br>b<br>c<br>c<br>c<br>c<br>c<br>c<br>c<br>c<br>c<br>c<br>c<br>c<br>c<br>c                                                                                                    | PRUTO<br>FRUTO                                                                                                    | tax an el blav<br>essemación<br>1                                                                                                    | NATURAL<br>NATURAL                                                                                                    | Cantilad<br>100.00<br>50.00          | Trovana I<br>4<br>6   | BOLSA         | Killogramma<br>5000.00<br>1000.00        |    |
| ZACOURTECTOR<br>Als dustino:<br>unto egreso:<br>1C - UTA:<br>mpresa<br>onsperiista:<br>at. comidu:<br>at. comidu:<br>recionor:<br>Centino<br>Commo<br>Cutomo<br>Cutomo                                                                                                    | PALLO TIPO KABU<br>o Detaile<br>THTG - UE - IRLAV<br>1 - Poeto Montevi<br>1259<br>CARIOCA<br>123456<br>SUDU256789-9<br>F 165498<br>PALLO TIPO KABU<br>URBEA MAXIMA X<br>URBEA MAXIMA X<br>URBEA MAXIMA X<br>URBEA MAXIMA X<br>MATE - LYCOPERS<br>DANUM ESCULE<br>COPERSICUM                                                                                                    | Partia - Anno<br>NDA<br>NDA<br>deo<br>Rià -<br>Rà<br>NCON<br>NTUM                                                                                                    | the Vegetal<br>the Vegetal<br>8<br>8                                                                                                    | Participation Participation Pa                                                                                                    | las an at blan<br>searchaicean<br>1<br>1<br>1<br>1<br>1<br>1                                                                                                    | NATURAL<br>NATURAL                                                                                                    | Cantilad<br>100.00<br>50.00          | Timonau<br>4<br>6     | BOLSA         | Killegramma<br>Scote oc<br>Troop oc      |    |
| ZACOUDECTON<br>ais dustino:<br>unto egreso:<br>1C - UTA:<br>mpresa<br>onsportista:<br>at. Acceptado:<br>untenedor:<br>reciedos:<br>Caltino<br>Caltino<br>Caltin | PALLO TIPO KABU<br>In Detaille<br>THTG - UE - IRLAV<br>1 - Puerts Montexi<br>1259<br>CARIOCA<br>123496<br>SUDU256718-9<br>F 165498<br>PALLO TIPO KABU<br>URBTA MAXIMA X<br>URBTA MAXIMA X<br>URBTA MAXIMA X<br>URBTA MAXIMA X<br>MATE - LYCOPERS<br>DJANUM) ESCULE<br>COPERSICUM                                                                                                    | TA -<br>Igno e ano<br>NDA<br>deo<br>TA -<br>TA -<br>NTUM                                                                                                    | the Vegetal<br>the Vegetal<br>de<br>de<br>de<br>de<br>de<br>de<br>de<br>de<br>de<br>de<br>de<br>de<br>de                                                                                                    | P<br>P<br>P<br>P<br>P<br>P<br>P<br>P<br>P<br>P<br>P<br>T<br>P<br>D<br>D<br>P<br>P<br>P<br>P<br>P                                                                                                    | ar at stides<br>esettecide<br>t                                                                                                    | NATURAL<br>NATURAL<br>Fecha                                                                                                    | <b>Cantilad</b><br>100.00<br>50.00   | Envanu<br>4           | BOLSA<br>GAJA | 100gramma<br>5000.00<br>1000.00          |    |
| ZACINO EXTEN<br>ALCONO EXTENSI<br>anto expresso<br>anto expresso<br>antoportistar:<br>at. cominion:<br>at. cominion:<br>at. c                                                                                                    | PALLO TIPO KABU<br>In Detaille<br>THTG - UE - IRLAU<br>1 - Puerto Montevi<br>1259<br>CARIOCA<br>123498<br>SUDU256789-9<br>F 165498<br>PALLO TIPO KABU<br>URBITA MAXIMA X<br>URBITA MAXIMA X<br>URBITA MAXIMA X<br>URBITA MAXIMA X<br>URBITA MAXIMA X<br>URBITA MAXIMA X<br>URBITA MAXIMA X                                                                                                    | TA -<br>Parts & anno<br>NDA<br>deo<br>TA -<br>TA -<br>NTUM                                                                                                    | Mercal<br>no. Vegenal<br>8<br>8<br>8<br>8<br>8<br>8<br>8<br>8<br>8<br>8<br>8<br>8<br>8<br>8<br>8<br>8<br>8<br>8<br>8                                                                                                    | P<br>FRUTO<br>FRUTO<br>AROENTIN                                                                                                    | aar ah et binn<br>uuuuuuuuuuuuuuuuuuuuuuuuuuuuuuuuuuu                                                                                                    | NATURAL<br>NATURAL<br>Fecha<br>220514                                                                                                    | Cantillad<br>100.00<br>50.00         | Trovano I<br>4<br>6   | BOLSA         | Nilligramma<br>5000.00<br>1000.00        |    |
| ZACIOLEXCEN<br>ALCOLORIZATION<br>alis destino:<br>anto egresca<br>onsportista:<br>at. camino:<br>at. camino:<br>at. camino:<br>at. camino:<br>at. camino:<br>Cathon<br>CANNO<br>CANNO<br>CUC<br>CUC<br>CUC<br>CUC<br>CUC<br>CUC<br>CUC<br>CU                                                                                                    | PALLO TIPO KABU<br>0 Octalle<br>1H1G - UE - IRLAI<br>1 - Poetis Mentesi<br>1259<br>CARIOCA<br>123456<br>SUDU256789-9<br>F 185498<br>PALLO TIPO KABU<br>VIEDTA MOSCHAI<br>ANTE - L'YCOPERS<br>COPERSICUM                                                                                                    | TA -<br>NDA<br>deo<br>TÁ -<br>TA -<br>TA<br>NCON<br>NTUM                                                                                                    | blue al<br>no Vegetal<br>do Vegetal<br>d<br>d<br>d<br>d<br>c<br>c<br>c<br>c<br>c<br>c<br>c<br>c<br>c<br>c<br>c<br>c<br>c<br>c<br>c                                                                                                    | PRUTO<br>FRUTO<br>FRUTO<br>ARGENTIN                                                                                                    | aar ark with Gro<br>maanmaa Calain<br>1<br>1<br>1<br>1<br>1<br>1<br>1<br>1<br>1<br>1<br>1<br>1<br>1<br>1<br>1<br>1<br>1<br>1<br>1                                                                                                    | NATURAL<br>NATURAL<br>Zechin<br>22/05/14                                                                                                    | Cantiland<br>100.00<br>50.00         | Trevanu<br>4<br>6     | BOLSA         | Nilligramov<br>5000.00<br>1000.00        |    |
| ZACOLO EXTEM<br>ALCOLO EXTEM<br>ais destino:<br>anto egresca<br>onsportista:<br>onsportista:<br>at. camion:<br>at. camion:                                                                                                    | PALLO TIPO KABU<br>0 Detaile<br>TH1G - UE - IRLA<br>1 - Poetis Mentes<br>1259<br>CARIOCA<br>123456<br>SUDU256789-9<br>F 185498<br>PALLO TIPO KABU<br>URBITA MASIMA X<br>URBITA MASIMA X<br>URBITA MASIMA X<br>URBITA SOLUEI<br>COPERSICUMS                                                                                                    | INDA<br>INDA<br>Ideo<br>ITA -<br>ITA -<br>ITA | bluesan<br>na Vagenal<br>a<br>a<br>bluesan<br>a<br>a<br>a<br>c<br>c<br>c<br>c<br>c<br>c<br>c<br>c<br>c<br>c<br>c<br>c<br>c<br>c<br>c<br>c                                                                                                    | PRUTO<br>FRUTO<br>FRUTO<br>ARCENTIV<br>ARCENTIV                                                                                                    | an an at binn<br>as an at binn<br>assemblicities<br>1<br>1<br>1<br>1<br>1<br>1<br>1<br>1<br>1<br>1<br>1<br>1<br>1<br>1<br>1<br>1<br>1<br>1<br>1                                                                                                    | NATURAL<br>NATURAL<br>Fecha<br>2205/14                                                                                                    | Candidad<br>100.00<br>50.00          | <b>Emma</b><br>4<br>6 | BOLSA         | Killigramor<br>5000.00<br>1000.00        |    |
| ZAG<br>ACCENTER<br>ALCONTRACE<br>INFORMATION<br>CONTRACTOR<br>ALCONTRACTOR<br>ALCONTRACTOR<br>ALCONTRACTOR<br>ACCENTER<br>CANINO<br>CLYPES<br>(HCY<br>ACCENTER<br>CONTRACTOR<br>CLYPES<br>(HCY<br>ACCENTER<br>CONTRACTOR<br>CLYPES<br>(HCY<br>CLYPES<br>CLYPES<br>(HCY<br>CLYPES<br>CLYPES<br>(HCY<br>CLYPES<br>CLYPES<br>(HCY<br>CLYPES<br>CLYPES<br>(HCY<br>CLYPES<br>CLYPES<br>(HCY<br>CLYPES<br>(HCY<br>CLYPES<br>(HCY<br>CLYPES<br>(HCY<br>CLYPES<br>(HCY<br>CLYPES<br>(HCY<br>CLYPES<br>(HCY<br>CLYPES<br>(HCY<br>CLYPES<br>(HCY<br>CLYPES<br>(HCY<br>CLYPES<br>(HCY<br>CLYPES<br>(HCY<br>CLYPES<br>(HCY<br>CLYPES<br>(HCY<br>CLYPES<br>(HCY<br>CLYPES<br>(HCY<br>(HCY<br>CLYPES<br>(HCY<br>(HCY<br>CLYPES<br>(HCY<br>(HCY<br>CLYPES<br>(HCY<br>(HCY<br>CLYPES<br>(HCY<br>(HCY<br>(HCY<br>CLYPES<br>(HCY<br>(HCY                                                                                                    | PALLO TIPO KABU<br>o Octalle<br>THTG - UE - IRLA<br>1 - Poeto Montevi<br>1259<br>CAROCA<br>123458<br>SUDU256789-9<br>F 185498<br>PALLO TIPO KABU<br>URBITA NACIMA X<br>URBITA NOSCIMU<br>MATE - L'YCOPERS<br>DLANUNJ ESCULE<br>COPERSICUM<br>AUTORIZADA<br>3005/14 08 02                                                                                                    | TIÀ -<br>NDA<br>deo<br>TIÀ -<br>RA<br>RA<br>RA<br>RA<br>RA<br>RA<br>RA<br>RA<br>RA<br>RA<br>RA<br>RA<br>RA                                                                                                    | Marsan<br>Inter Vegenal<br>Inte Vegenal<br>B<br>Solo Emissor<br>AR<br>Ko                                                                                                    | P<br>PRUTO<br>FRUTO<br>ARCENTIV<br>ARCENTIV                                                                                                    | tas an el bino<br>esenteción<br>1<br>1<br>1<br>1<br>1<br>1<br>1<br>1<br>1<br>1<br>1<br>1<br>1<br>1<br>1<br>1<br>1<br>1<br>1                                                                                                    | NATURAL<br>NATURAL<br>Feeba<br>2205/14                                                                                                    | Cantilized<br>100.00<br>50.00        | <b>Tmum</b><br>4<br>6 | BOLSA         | Milligramon<br>5000.00<br>7000.00        |    |
| ZAGUIDEALUM<br>ASSUDEALUM<br>his destino:<br>anto egressa<br>onsportista:<br>at. camida:<br>at. camida:<br>at.                                                                                                    | PALLO TIPO KABU<br>o Detaile<br>THTG - UE - IRLA<br>1 - Poeto Montevi<br>1259<br>CARDOCA<br>123456<br>SUDU256789-9<br>F 155498<br>PALLO TIPO KABU<br>URBTA MAGMA X<br>URBTA MOSCHA<br>MATE - LYCOPERS<br>DANUM ESCULE<br>COPERSICUM<br>AUTORIZADA<br>30/05/14/08/02<br>Ing. Agr. Mario de 1                                                                                                    | TA -<br>NDA<br>deo<br>TA -<br>TA -<br>TA -<br>NTUM<br>INTUM                                                                                                    | Marcal<br>rte Vegetal<br>d<br>bas Emissi<br>AR<br>En                                                                                                    | PRUTO<br>FRUTO<br>FRUTO<br>ARCENTIV                                                                                                    | ac an el blav<br>esemación<br>1<br>scantarco<br>Momero<br>A 73565<br>1 storchad                                                                                                    | NATURAL<br>NATURAL<br>Fischia<br>2205/14                                                                                                    | Cantiland<br>100.00<br>50.00         | Emana<br>4<br>6       | BOLSA<br>CAJA | Killegramma<br>5000.00<br>1000.00        |    |
| ZAC<br>CONTROL EXTERN<br>Into expression<br>into expression<br>into expression<br>interestion:<br>antimenedior:<br>ecientur;<br>CANIMO<br>CANIMO                                                                                                    | PALLO TIPO KABU<br>o Detaile<br>THTG - UE - IRLAV<br>1 - Poeto Montevi<br>1259<br>CARIOCA<br>123456<br>SUDU256719-9<br>F 165498<br>PALLO TIPO KABU<br>URBTA MAXIMA X<br>URBTA MAXIMA X<br>URBTA MAXIMA X<br>URBTA MAXIMA X<br>URBTA MAXIMA X<br>URBTA MOSCHAI<br>MATE - LYCOPERS<br>DANUM ESCULE<br>COPERSICUM<br>AUTORIZADA<br>30/05/14 08 02<br>Ing. Agr. Mario de 1                                                                                                    | TA -<br>Parts & anco<br>NDA<br>deo<br>TA -<br>TA -<br>TA -<br>TA -<br>NTUM<br>IN UNITIN<br>IN Sentos                                                                                                    | the Vegetal<br>ne Vegetal<br>8<br>7els Emissio<br>AR<br>8<br>7els Emissio<br>AR<br>8<br>8                                                                                                    | PRUTO<br>FRUTO<br>FRUTO<br>ARCENTIN<br>ARCENTIN                                                                                                    | las an el Varia<br>esentación<br>1<br>Sentación<br>Romero<br>A 789454<br>In Torchel<br>Referance                                                                                                    | NATURAL<br>NATURAL<br>Zeischin<br>Z2/05/14                                                                                                    | <b>Cantilad</b><br>100.00<br>50.00   | Envana<br>4<br>6      | BOLSA<br>CAJA | 1000gaamaa<br>5000.00<br>1000.00         |    |
| ZACING EXTEN<br>its destino:<br>anto agresor.<br>onsportista:<br>at. caminator:<br>ecitator:<br>ecitator:<br>CMMMO ZAF<br>CMMMO ZAF<br>CMMMO CHO<br>CHO<br>CMMO CHO<br>CHO<br>CHO<br>CMMO CHO<br>CHO<br>CHO<br>CHO<br>CHO<br>CHO<br>CHO<br>CHO                                                                                                    | ALLO TPO KABU<br>0 Octalle<br>THTG - UE - IRLAI<br>1 - Poets Mentes<br>1259<br>CARIOCA<br>T23456<br>SUDU256789-9<br>F 155498<br>PALLO TPO KABU<br>SUBUTA MOSCHAI<br>SUBUTA MOSCHAI | TA -<br>Parts & analy<br>NDA<br>deo<br>TA -<br>TA -<br>TA -<br>NTUM<br>IV<br>Sector Antorio                                                                                                    | the Vegetal<br>the Vegetal<br>ne Vegetal<br>4<br>8<br>cc<br>2455 Emission<br>AR<br>45<br>cc<br>2455 Emission<br>AR<br>45<br>cc<br>2455 Emission<br>245<br>cc<br>245<br>cc<br>2<br>5<br>c<br>2<br>5<br>c<br>2<br>2<br>2<br>2<br>2<br>2<br>2<br>2<br>2<br>2<br>2 | PRUTO<br>PRUTO<br>PRUTO | ar an at trans<br>esenteción<br>1<br>Sonteción<br>A 12055<br>A 12055<br>Manage<br>A 12055<br>A 12055<br>Manage<br>A 12055<br>Manage<br>A 12055<br>Manage<br>Manage | NATURAL<br>NATURAL<br>Escha<br>2205:14                                                                                                    | Cantilad<br>100.00<br>50.00          | Envasu<br>4<br>6      | BOLSA         | Nilligramma<br>5000.00<br>1000.00        |    |
| ZACING EXTEN<br>is destino:<br>mbo egresos<br>more eresos<br>anoportista:<br>at. caminio:<br>at. caminio:<br>at. caminio:<br>at. caminio:<br>at. caminio:<br>at. caminio:<br>at. caminio:<br>at. caminio:<br>at. caminio:<br>biogram.<br>CMMO ZAF<br>CMMO COC<br>COC<br>TO<br>DI<br>LYPES (=LY<br>tasko:<br>chaiso:<br>chaiso:                                                                                                    | ALLO TPO KABU<br>O Detalle<br>THTG - UE - IRLAI<br>1 - Poetis Mentesi<br>1259<br>CARIOCA<br>T23456<br>SUDU256789-9<br>F 185498<br>VALLO TPO KABU<br>VIEDTA MOSCHAI<br>VIEDTA MOSCHAI<br>VIETA VIETA VI                                                                                                    | nDA<br>nDA<br>deo<br>TIÁ -<br>TIÁ -<br>TIÁ -<br>TIÁ<br>NCON<br>NTUM<br>Uos Sentos<br>echa Autori<br>huuriu:                                                                                                    | blue al<br>no Vegetal<br>no Vegetal<br>8<br>6<br>C<br>C<br>C<br>C<br>C<br>C<br>C<br>C<br>C<br>C<br>C<br>C<br>C<br>C<br>C<br>C<br>C<br>C                                                                                                    | PRUTO<br>FRUTO<br>FRUTO<br>ARCENTIV<br>ARCENTIV<br>ARCENTIV<br>Gen Around de<br>construction<br>ARCENTIV<br>ARCENTIV<br>ARC                                                                                                    | ar an at light<br>an an at light<br>an an at light<br>a<br>transmooth<br>topostal<br>a Tables<br>a transmooth<br>topostal<br>a transmooth<br>topostal                                                                                                    | NATURAL<br>NATURAL<br>Zeochii<br>2205/14                                                                                                    | Cantilad<br>100,00<br>50,00          | Envane<br>4<br>6      | BOLSA         | <b>Killogramma</b><br>5000.00<br>1000.00 |    |
| ZACOLO EXTERN<br>in destino:<br>anto expressa<br>onsportista:<br>at. consider:<br>at. consider:<br>recibion:<br>CAMMO<br>CMOMO<br>CUC<br>CUC<br>CUC<br>CUC<br>CUC<br>CUC<br>CUC<br>CU                                                                                                    | PALLO TIPO KABU<br>O Detalle<br>THTG - UE - IRLA<br>1 - Poeto Menteo<br>1259<br>CARIOCA<br>123456<br>SUDU/256789-9<br>F 185498<br>PALLO TIPO KABU<br>URBITA MASIMA X<br>URBITA MASIMA X<br>URBITA MASIMA X<br>URBITA MASIMA X<br>URBITA MASIMA<br>AUTORIZADA<br>AUTORIZADA<br>30/05/14 08 02<br>Ing. Agr. Mario de I<br>1                                                                                                    | INDA<br>MDA<br>deo<br>TIÁ -<br>Pa<br>TIÁ -<br>IA<br>ROCH<br>NTUM<br>II<br>II<br>II<br>II<br>II<br>II<br>II<br>II<br>II<br>II<br>II<br>II<br>II                                                                                                    | the Vegetal<br>Marcan<br>Ina Vegetal<br>a<br>a<br>Sala Emission<br>AR<br>En<br>En<br>Sala<br>Emission<br>AR<br>En<br>Sala<br>Sala<br>Sala<br>Sala<br>Sala<br>Sala<br>Sala<br>Sal                                                                                                    | P<br>PRUTO<br>PRUTO<br>PRUTO<br>PRUTO<br>ARCENTIV<br>ARCENTIV<br>ARCENTIV<br>ARCENTIV<br>R                                                                                                    | an an at bins<br>as an at bins<br>assemblication<br>1<br>1<br>3<br>assemblication<br>Ramanu<br>A 799454<br>N Toron And<br>A 799454<br>N Toron And<br>A 799454                                                                                                    | NATURAL<br>NATURAL<br>Fischa<br>2205/14                                                                                                    | Candidad<br>100.00<br>50.00          | <b>Emma</b>           | BOLSA         | Killigramon<br>5000.00<br>1000.00        |    |
| ZACOLO EXCEM<br>ais destino:<br>ais destino:<br>ais destino:<br>compress<br>onsportista:<br>at. camida:<br>at. camida:<br>at.                                                                                                    | PALLO TIPO KABU<br>o Octalle<br>THTG - UE - IRLA<br>1 - Poeto Montevi<br>1259<br>CAROCA<br>123458<br>SUDU256789-9<br>F 165498<br>PALLO TIPO KABU<br>URBITA NACIMA X<br>URBITA NOSCHAL<br>MATE - L'YCOPERS<br>DLANUM ESCULEI<br>COPERSICUM<br>AUTORIZADA<br>3005/14 0E 02<br>Ing. Agr. Mario de I<br>1                                                                                                    | TIÀ -<br>NDA<br>deo<br>TIÀ -<br>NDA<br>deo<br>TIÀ -<br>TA<br>NDA<br>TIÀ -<br>TA<br>NDA<br>NDA<br>NDA<br>NDA<br>NDA<br>NDA<br>NDA<br>NDA<br>NDA<br>ND                                                                                                    | Norman<br>AR<br>AR<br>AR<br>AR<br>AR<br>AR<br>AR<br>AR<br>AR<br>AR<br>AR<br>AR<br>AR                                                                                                    | P<br>PRUTO<br>FRUTO<br>FRUTO<br>ARCENTIV<br>ARCENTIV<br>ARCENTIV<br>ARCENTIV<br>ARCENTIV<br>ARCENTIV<br>ARCENTIV<br>ARCENTIV<br>ARCENTIV<br>ARCENTIV<br>ARCENTIV<br>ARCENTIV<br>ARCENTIV<br>ARCENTIV                                                                                                    | ACCESOS                                                                                                    | NATURAL<br>NATURAL<br>Escha<br>2205/14                                                                                                    | Cantildad<br>100,00<br>50,00         | <b>Tmmm</b><br>4<br>6 | BOLSA<br>GAJA | Hilligramon<br>5000.00<br>1000.00        |    |
| ZAC<br>ACCUDENTER<br>ais destino:<br>unto egreca:<br>2C - UTA:<br>supresa<br>ansperifsta:<br>at. camidar:<br>at. camidar:<br>at. camidar:<br>contenenter:<br>action ZAP<br>CMOMO CUC<br>CUC<br>CUC<br>CUC<br>CUC<br>CUC<br>CUC<br>CUC                                                                                                    | PALLO TIPO KABU<br>o Detaile<br>THTG - UE - IRLA<br>1 - Poeto Montevi<br>1259<br>CARDOCA<br>123456<br>SUDU256789-9<br>F 155498<br>PALLO TIPO KABU<br>URBEA MAXIMA X<br>URBEA MOSCHAU<br>MATE - LYCOPERS<br>DUANONI ESCULE<br>COPERSICUM<br>AUTORIZADA<br>30/05/14 08 02<br>Ing. Agr. Mario de 1<br>1<br>1<br>1                                                                                                    | TA -<br>TA -<br>PALA<br>HOA<br>HOA<br>HOA<br>HOA<br>HOA<br>HOA<br>HOA<br>HO                                                                                                    | Nama<br>Maria<br>Maria<br>Maria<br>AR<br>AR<br>AR<br>AR<br>AR<br>AR<br>AR<br>AR<br>AR<br>AR<br>AR<br>AR<br>AR                                                                                                    | PRUTO<br>FRUTO<br>FRUTO<br>ARCENTRA<br>ARCENTRA<br>ARCENTRA<br>CENTRA<br>ARCENTRA<br>ARCENTA<br>ARCENTRA<br>ARCENTRA<br>ARCEN                                                                                                    | an an at blan<br>an an at blan<br>assemblection<br>1<br>1<br>1<br>1<br>1<br>1<br>1<br>1<br>1<br>1<br>1<br>1<br>1<br>1<br>1<br>1<br>1<br>1<br>1                                                                                                    | NATURAL<br>NATURAL<br>Pischa<br>2205:14                                                                                                    | <b>Cantilua</b><br>100.00<br>50.00   | Envanue<br>4<br>5     | BOLSA         | Killegramma<br>5000.00<br>1000.00        |    |
| ZACIOLO EXTERN<br>Al Solution EXTERN<br>anto agresoso<br>anto agresoso<br>at. comition:<br>at. comition:                                                                                                    | PALLO TIPO KABU<br>I DEtaile<br>THTG - UE - IRLAV<br>1 - Poeto Montevi<br>1259<br>CARDICA<br>123456<br>SUDU256709-9<br>F 185498<br>PALLO TIPO KABU<br>URBITA MAXIMA X<br>URBITA MAXIMA X<br>URBITA MAXIMA X<br>URBITA MAXIMA X<br>URBITA MAXIMA X<br>URBITA MAXIMA X<br>AUTORIZADA<br>30/05/14 08 02<br>Ing. Agr. Mario de I<br>1<br>1<br>1<br>1<br>1<br>1<br>1<br>1<br>1<br>1<br>1<br>1<br>1                                                                                                    | TIÀ -<br>Inà -<br>Inà -     | the Vegetal<br>ne Vegetal<br>eta Vegetal<br>ata Co<br>ata Emission<br>AR<br>ata Co<br>ata Co<br>ata Co<br>AR<br>ata Co<br>AR<br>ata Co<br>AR<br>ata Co<br>AR<br>ata Co<br>AR<br>ata Co<br>AR<br>ata Co<br>AR<br>ata Co<br>AR<br>ata Co<br>AR<br>ata Co<br>AR<br>ata Co<br>AR<br>ata Co<br>AR<br>ata Co<br>AR<br>ata Co<br>AR<br>ata Co<br>AR<br>AR<br>AR<br>AR<br>AR<br>AR<br>AR<br>AR<br>AR<br>AR<br>AR<br>AR<br>AR                                                                                                    | PRUTO<br>FRUTO<br>FRUTO<br>ARCENTRA<br>ARCENTRA<br>ARC                                                                                                    | las an el Viano<br>esentiación<br>1<br>3<br>Monero<br>A 799456<br>Notecel<br>Adocesos<br>Accesos                                                                                                    | NATURAL<br>NATURAL<br>Escha<br>2205/14                                                                                                    | <b>Cantilitad</b><br>100.00<br>50.00 | Envaso<br>4           | BOLSA         | N200gramma<br>5000.00<br>1000.00         |    |

Observe que si la solicitud fue autorizada por la DPA, se dispone del botón "Obtener documento pdf" cuya copia es necesaria para acompañar la mercadería en su arribo al punto de ingreso.

A medida que se registran las actuaciones de las diferentes etapas del proceso, esta ventana de detalle incorporará la información correspondiente.

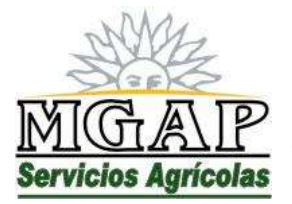

**República Oriental del Uruguay - Montevideo** Millán 4703 CP 12.900 - Telefax: (0598)-2309 8410 www.mgap.gub.uy/dgssaa

Para ingresar una nueva solicitud haga clic en el botón "Nueva Solicitud"

Al hacerlo se verá una ventana como la siguiente:

| Carl Carl                                                                                                    |                                                                                                    |                          |                                                                                                    | Dallos de la selecture                                                                                                    |                                                                                                    |                                                                               |                                                                                                    |                                         |                                                                                                    |
|----------------------------------------------------------------------------------------------------|----------------------------------------------------------------------------------------------------|--------------------------|----------------------------------------------------------------------------------------------------|----------------------------------------------------------------------------------------------------|----------------------------------------------------------------------------------------------------|-------------------------------------------------------------------------------|----------------------------------------------------------------------------------------------------|-----------------------------------------|----------------------------------------------------------------------------------------------------|
| olicitad:                                                                                                    | D                                                                                                    |                          |                                                                                                    |                                                                                                    |                                                                                                    |                                                                               |                                                                                                    |                                         |                                                                                                    |
| echa                                                                                                    | 05/06/14 13                                                                                                    | 042                      |                                                                                                    |                                                                                                    |                                                                                                    |                                                                               |                                                                                                    |                                         |                                                                                                    |
| oscitante:                                                                                                    | 2149345400<br>DIRECCION                                                                                                    | ) 15<br>( GENERAL DE SE  | RVICIOS                                                                                               | AGRICOLAS - PROG.                                                                                                    | 04                                                                                                    |                                                                               |                                                                                                    |                                         |                                                                                                    |
| temeriu:                                                                                                    | 1111111                                                                                                    |                          |                                                                                                    |                                                                                                    |                                                                                                    |                                                                               |                                                                                                    |                                         |                                                                                                    |
| adgeataria                                                                                                    | Countrative                                                                                                    | muoophinger:             |                                                                                                    |                                                                                                    | _                                                                                                    |                                                                               |                                                                                                    |                                         |                                                                                                    |
|                                                                                                    |                                                                                                    |                          |                                                                                                    | Dates de la operación                                                                                                    |                                                                                                    |                                                                               |                                                                                                    |                                         |                                                                                                    |
| uis origent                                                                                                    |                                                                                                    |                          |                                                                                                    |                                                                                                    |                                                                                                    |                                                                               |                                                                                                    |                                         |                                                                                                    |
| ngresa por:                                                                                                    |                                                                                                    | 0.9                      |                                                                                                    |                                                                                                    |                                                                                                    |                                                                               |                                                                                                    |                                         |                                                                                                    |
| echa                                                                                                    | 1 11                                                                                                    | 4                        |                                                                                                    |                                                                                                    |                                                                                                    |                                                                               |                                                                                                    |                                         |                                                                                                    |
| stimoda(                                                                                                    | PPP-SAULT                                                                                                    |                          |                                                                                                    |                                                                                                    |                                                                                                    |                                                                               |                                                                                                    |                                         |                                                                                                    |
|                                                                                                    | 11 ta mer                                                                                                    | coderia va a depr        | Ssitu                                                                                                 |                                                                                                    |                                                                                                    |                                                                               |                                                                                                    |                                         |                                                                                                    |
| ais destinu:                                                                                                    | Ń                                                                                                    |                          |                                                                                                    |                                                                                                    |                                                                                                    |                                                                               |                                                                                                    |                                         |                                                                                                    |
| unto egresa:                                                                                                    |                                                                                                    | 0.9                      |                                                                                                    |                                                                                                    |                                                                                                    |                                                                               |                                                                                                    |                                         |                                                                                                    |
| IC-DTA:                                                                                                    |                                                                                                    | 110                      |                                                                                                    |                                                                                                    |                                                                                                    |                                                                               |                                                                                                    |                                         |                                                                                                    |
| minnessi                                                                                                    | _                                                                                                    |                          |                                                                                                    |                                                                                                    |                                                                                                    |                                                                               |                                                                                                    |                                         |                                                                                                    |
| runsportisto:                                                                                                    | -                                                                                                    |                          |                                                                                                    |                                                                                                    |                                                                                                    |                                                                               |                                                                                                    |                                         |                                                                                                    |
| tat, comitine                                                                                                    |                                                                                                    |                          |                                                                                                    |                                                                                                    | 11                                                                                                    |                                                                               |                                                                                                    |                                         |                                                                                                    |
| tit.                                                                                                    | -                                                                                                    |                          |                                                                                                    |                                                                                                    |                                                                                                    |                                                                               |                                                                                                    |                                         |                                                                                                    |
| coplade                                                                                                    | _                                                                                                    |                          |                                                                                                    |                                                                                                    | -                                                                                                    |                                                                               |                                                                                                    |                                         |                                                                                                    |
| Contemporari.                                                                                                    |                                                                                                    |                          |                                                                                                    |                                                                                                    |                                                                                                    |                                                                               |                                                                                                    |                                         |                                                                                                    |
| recintus:                                                                                                    | 1                                                                                                    |                          |                                                                                                    |                                                                                                    |                                                                                                    |                                                                               |                                                                                                    |                                         |                                                                                                    |
|                                                                                                    |                                                                                                    | 250757                   | Merca                                                                                                 | ADMILLE COMMONTAL MILLE                                                                                                    | hobes and a second second                                                                                                    |                                                                               |                                                                                                    |                                         | Concernation of the local division of the local division of the lo |
| Cultivo                                                                                                    | Parte                                                                                                    | Vegetai                  | _                                                                                                    | Presentación                                                                                                    |                                                                                                    | Cambidad                                                                      | Envine                                                                                                    |                                         | Kilogramoe                                                                                                    |
| 1                                                                                                    | 34                                                                                                    |                          |                                                                                                    |                                                                                                    |                                                                                                    | 0.00                                                                          | AMPOLLAS                                                                                                    | -                                       | 0,20                                                                                                    |
|                                                                                                    |                                                                                                    |                          |                                                                                                    |                                                                                                    |                                                                                                    |                                                                               | and the state of the state                                                                                                    |                                         | 8.00                                                                                                    |
|                                                                                                    | 8                                                                                                    |                          | •                                                                                                    |                                                                                                    | - 1                                                                                                    | 0,010                                                                         | AMPOLLAS                                                                                                    |                                         |                                                                                                    |
| ansito<br>IC - DTA:                                                                                                    | 9                                                                                                    |                          |                                                                                                    |                                                                                                    |                                                                                                    | 0.00                                                                          | AMPOLLAS<br>JUNESI LINE                                                                                                    |                                         |                                                                                                    |
| ansito<br>IC - OTA:<br>IIDresa                                                                                                    | 9                                                                                                    |                          |                                                                                                    |                                                                                                    |                                                                                                    | 0.00                                                                          | ABPOLLAS<br>ABBOLI 18                                                                                                    |                                         |                                                                                                    |
| ansilo<br>IC - OTA:<br>npresa<br>ansperista<br>at camion:                                                                                                    | 9                                                                                                    |                          | :                                                                                                    |                                                                                                    |                                                                                                    | 0.00<br>0.00                                                                  | ABPOLLAS<br>AMBOLLAS                                                                                                    |                                         |                                                                                                    |
| ansilo<br>IC - OTA:<br>mpresa<br>msportista<br>at, camión:                                                                                                    | 9                                                                                                    |                          |                                                                                                    |                                                                                                    |                                                                                                    | 0.00                                                                          | ANPOLLAS<br>ANROLLAS                                                                                                    |                                         |                                                                                                    |
| anstin<br>IC - OTA:<br>moresa<br>asopartista<br>at, camión:<br>at, camión:<br>at,<br>coplada:                                                                                                    | 9                                                                                                    |                          |                                                                                                    |                                                                                                    |                                                                                                    | 0.00                                                                          | ANPOLLAS<br>ANBOLLAS                                                                                                    | -                                       |                                                                                                    |
| ansilo<br>DC - OTA:<br>npresa<br>nesportista:<br>at.<br>coplado:<br>setenedor:                                                                                                    | 9                                                                                                    |                          |                                                                                                    | *                                                                                                    |                                                                                                    | 0.00                                                                          | ANPOLLAS<br>AMBOLLAS                                                                                                    |                                         |                                                                                                    |
| ansito<br>C - OTA:<br>npresa<br>ospartista;<br>et. camión:<br>et.<br>oplado:<br>atonedor:<br>secintas:                                                                                                    |                                                                                                    |                          |                                                                                                    |                                                                                                    |                                                                                                    | 0.00                                                                          | ANPOLLAS<br>JUNEAL DR                                                                                                    |                                         |                                                                                                    |
| ansito<br>CC - OTA:<br>myress<br>myress<br>myress<br>myress<br>myress<br>existan<br>et<br>myress<br>et<br>myress<br>myress<br>et<br>myress<br>myress<br>et<br>myress<br>myress<br>et<br>myress<br>myress<br>myre                                                                                                    |                                                                                                    |                          | Hartz                                                                                                 | e<br>adactas confermilais en el                                                                                                    | Nátužo                                                                                                    | 0.00                                                                          | ANPOLLAS<br>AMPATTAR                                                                                                    |                                         |                                                                                                    |
| ansilo<br>IC - OTA:<br>mpresa<br>ansportista<br>et continue<br>coplado:<br>coplado:                                                                                                    | V<br>North                                                                                                    | Vogetal                  | Marta                                                                                                 | e<br>adorias corporatos en al<br>Pressonación                                                                                                    | hànato                                                                                                    | Camildad                                                                      |                                                                                                    |                                         | Kilogramon                                                                                                    |
| ansito<br>CC - OTA:<br>norsportista<br>et. camión:<br>et.<br>solado:<br>stanedos:<br>scintos:                                                                                                    | V<br>A<br>V<br>V<br>V<br>V                                                                                                    | Vegeul                   | linette                                                                                               | en<br>obsche Landendes en el<br>Presentación                                                                                                    | hinsto                                                                                                    | Camilded                                                                      | ническа<br>новетти<br>Евидани<br>амРоссая                                                                                                    | •                                       | Stillogramma                                                                                                    |
| ausito<br>tt - otta:<br>noreca<br>nospartista:<br>at.<br>coplado:<br>autonedos:<br>recintor:                                                                                                    | Parte<br>Parte                                                                                                    | Vogetal                  | literate                                                                                              | en<br>adeciae conternales en al<br>Presentación                                                                                                    | hánsto<br>-                                                                                                    | Camildad<br>0.00                                                              | Банчан<br>АмРОЦАЯ<br>Нависка<br>Банчан<br>АмРОЦАЯ<br>АмРОЦАЯ                                                                                                    | ••••••••••••••••••••••••••••••••••••••• | Milogramaa<br>0.99<br>0.06                                                                                                    |
| ancelo<br>ancelo<br>norecta<br>anceportista<br>anceportista<br>ancelo<br>ancelo<br>a                                                                                                    | Y<br>A<br>H<br>H<br>H<br>H<br>H<br>H<br>H<br>H<br>H<br>H<br>H<br>H<br>H<br>H<br>H<br>H<br>H<br>H                                                                                                    | Vegeut                   | Marca                                                                                                 | en<br>aderica: conternidas en el<br>Pressonación                                                                                                    | hánsto<br>-                                                                                                    | 0.00.<br>0.70.<br>0.70.<br>0.70.<br>0.70.<br>0.90.<br>0.90.<br>0.90.<br>0.90. | Employa<br>AuPOLIAE<br>AuPOLIAE<br>AuPOLIAE<br>AuPOLIAE<br>AUPOLIAE<br>AUPOLIAE                                                                                                    | ••••••                                  | X0000 amos<br>0.00<br>0.006<br>0.006                                                                                                    |
| ansito<br>to ota:<br>morese<br>mopertista<br>aspertista<br>at<br>coplado:<br>stonedor:<br>ecintos:                                                                                                    | V<br>A<br>V<br>V<br>V<br>V<br>V<br>V<br>V<br>V<br>V<br>V<br>V<br>V<br>V                                                                                                    | Vogetal                  | Marta                                                                                                 | e<br>decise contenties en el<br>Presentación                                                                                                    | hansto<br>•                                                                                                    | 0.00.<br>0.00.<br>0.00.<br>0.00<br>0.00<br>0.00<br>0.00                       | Eavasu<br>ANPOLLAS<br>Eavasu<br>ANPOLLAS<br>ANPOLLAS<br>ANPOLLAS<br>ANPOLLAS                                                                                                    | ••••••                                  | Milegramas<br>0.00<br>0.00<br>0.00<br>0.00<br>0.00                                                                                                    |
| ansito<br>tc - 0TA:<br>mpress<br>ansportista;<br>et, continue<br>optado:<br>optado:<br>optado:<br>etimos:                                                                                                    | Y<br>A<br>Y<br>Y<br>Y<br>Y<br>Y<br>Y<br>Y<br>Y<br>Y<br>Y<br>Y                                                                                                    | Vogetal                  | Marca                                                                                                 | en<br>electes contendes en el<br>Presentectón                                                                                                    | h sins to                                                                                                    | Camildad<br>0.00<br>0.00<br>0.00<br>0.00<br>0.00<br>0.00<br>0.00<br>0         | Ваностия<br>навостия<br>Ванудам<br>Амеростия<br>Амеростия<br>Амеростия<br>Амеростия<br>Амеростия<br>Амеростия<br>Амеростия<br>Амеростия                                                                                                    |                                         | Milogramma<br>0.00<br>0.006<br>0.000<br>0.000                                                                                                    |
| austio<br>IC - OTA:<br>mysca<br>msupertista;<br>at, cention<br>et,<br>coplado;<br>settemedes:<br>rectintos:                                                                                                    | Y<br>A<br>Parte<br>Y<br>Y<br>Y<br>Y                                                                                                    | Vogesa/                  | Marca                                                                                                 | en<br>odorčas torritorniški en el<br>Přessonacióm                                                                                                    | 1 anuto<br>                                                                                                    | 0.00<br>0.00<br>0.00<br>0.00<br>0.00<br>0.00<br>0.00<br>0.0                   | Енуази<br>АмРОССАЗ<br>Навосстая<br>Вироссая<br>АмРОССАЗ<br>АмРОССАЗ<br>АмРОССАЗ<br>АмРОССАЗ<br>АмРОССАЗ                                                                                                    | • • • • • •                             | Nilogramos<br>0.00<br>0.00<br>0.00<br>0.00<br>0.00<br>0.00<br>0.00<br>0.                                                                                                    |
| ansito<br>C - OTA:<br>noreca<br>nosportista:<br>at.<br>coplan:<br>setanedo:<br>recintor:                                                                                                    | V<br>Parte<br>V<br>V<br>V<br>V                                                                                                    | Vogeta/                  | Marta                                                                                                 | en<br>adartas correctidas en el<br>Pressonación<br>(Pastros Illa)<br>Genticados forcantan                                                                                        | Naturo<br>Naturo<br>Naturo<br>Naturo                                                                                                    | 0.00<br>0.00<br>0.00<br>0.00<br>0.00<br>0.00<br>0.00<br>0.0                   | Eisvase<br>AMPOLLAS<br>AMPOLLAS<br>AMPOLLAS<br>AMPOLLAS<br>AMPOLLAS                                                                                                    |                                         | Nilogramuz<br>0.00<br>0.00<br>0.00<br>0.00<br>0.00<br>0.00<br>0.00                                                                                                    |
| ansito<br>c - OTA:<br>npreca<br>nesportista<br>stando:<br>ecintor:<br>Cuitivo<br>Cuitivo                                                                                                    | V<br>A<br>V<br>V<br>V<br>V<br>V<br>V<br>V<br>V<br>V<br>V<br>V<br>V<br>V<br>V<br>V<br>V<br>V<br>V                                                                                                    | Vegetal<br>Paris Eminor  | Marca                                                                                                 | e<br>aderiae contendas en al<br>Presentación<br>(Numva Illa)<br>Genticadas Financian<br>Númere                                                                                   | hansto<br>•<br>•                                                                                                    | 0.00<br>0.00<br>0.00<br>0.00<br>0.90<br>0.90<br>0.90<br>0.90                  | Einvase<br>AsPOLIAE<br>AsPOLIAE<br>AsPOLIAE<br>AsPOLIAE<br>AsPOLIAE<br>AsPOLIAE<br>AsPOLIAE<br>AsPOLIAE<br>AsPOLIAE<br>AsPOLIAE<br>AsPOLIAE                                                                                                    |                                         | Milogramus<br>0.00<br>0.00<br>0.00<br>0.00<br>0.00<br>0.00<br>0.00<br>0.                                                                                                    |
| ansilo antico antico an                                                                                                    | V<br>Parte<br>V<br>V<br>V                                                                                                    | Vegetal                  | Marriel<br>-<br>-<br>-<br>-                                                                           | Presentación<br>(Nintra Illa)<br>(Nintra Illa)<br>Genticatas Manitan                                                                                                    | 1 dra to<br>                                                                                                    | 0.00<br>0.00<br>0.00<br>0.00<br>0.00<br>0.00<br>0.00<br>0.0                   | Empana<br>AuPOLIAE<br>AuPOLIAE<br>AuPOLIAE<br>AuPOLIAE<br>AuPOLIAE<br>AuPOLIAE<br>AuPOLIAE<br>AuPOLIAE<br>AuPOLIAE<br>AuPOLIAE                                                                                                    |                                         | Milegramaa<br>0.00<br>0.00<br>0.00<br>0.00<br>0.00<br>0.00                                                                                                    |
| ansito<br>to ota:<br>myssa<br>mopertista<br>oplado:<br>atonedor:<br>recintor:                                                                                                    | V<br>A<br>V<br>V<br>V<br>V<br>V<br>V<br>V<br>V<br>V<br>V<br>V<br>V                                                                                                    | Vegetal<br>Pain Emilion  | Name<br>A                                                                                             | electe contextes en el<br>Presentación<br>(Districe Ria)<br>Gentración Ria Man                                                                                                   | hainste<br>                                                                                                    | 0.00<br>0.00<br>0.00<br>0.00<br>0.00<br>0.00<br>0.50<br>0.50                  | Employa<br>AMPOLIAS<br>AMPOLIAS<br>AMPOLIAS<br>AMPOLIAS<br>AMPOLIAS<br>AMPOLIAS<br>AMPOLIAS<br>AMPOLIAS                                                                                                    |                                         | Milegramos<br>0.00<br>0.00<br>0.00<br>0.00<br>0.00                                                                                                    |
| austio<br>IC - OTA:<br>morsta<br>asspectista:<br>at.<br>coplado:<br>ontronedor:<br>recinitos:                                                                                                    | Y<br>A<br>Y<br>Y<br>Y<br>Y<br>Y<br>Y<br>Y<br>Y<br>Y<br>Y                                                                                                    | Vogetal<br>Pais Emilion  |                                                                                                    | Pressentación [Finitiva Ria] Gemicados Filerantes                                                                                                    | 1 Anato                                                                                                    | 0.00<br>0.00<br>0.00<br>0.00<br>0.00<br>0.00<br>0.00<br>0.0                   | Eavase<br>AsPOLIAS<br>AsPOLIAS<br>AsPOLIAS<br>AsPOLIAS<br>AsPOLIAS<br>AsPOLIAS<br>AsPOLIAS<br>AsPOLIAS<br>AsPOLIAS<br>AsPOLIAS<br>AsPOLIAS<br>AsPOLIAS<br>AsPOLIAS<br>AsPOLIAS                                                                                                    | ••••••                                  | Nilogramma<br>007<br>006<br>006<br>000                                                                                                    |
| ansito<br>C - OTA:<br>noreca<br>nespectista:<br>at. continue<br>et.<br>coplado:<br>setanedos:<br>recintos:                                                                                                    | Y<br>Parte<br>Y<br>Y<br>Y<br>Y                                                                                                    | Vogetal<br>Pain Eminor   | Mana<br>                                                                                              | Plasive Raj<br>Gentación<br>Plasive Raj<br>Gentación filmantes                                                                                                    | **************************************                                                                                                    | 0.00<br>0.00<br>0.00<br>0.00<br>0.00<br>0.00<br>0.00<br>0.0                   | Einvase<br>AMPOLIAS<br>AMPOLIAS<br>AMPOLIAS<br>AMPOLIAS<br>AMPOLIAS<br>AMPOLIAS<br>AMPOLIAS<br>AMPOLIAS<br>AMPOLIAS<br>AMPOLIAS<br>TT 3<br>TT 3<br>TT 3<br>TT 3<br>TT 3<br>TT 3<br>TT 3<br>TT                                                                                                    | •                                       | <b>Wiley: amos</b><br>0.00<br>0.00<br>0.00<br>0.00<br>0.00<br>0.00<br>0.00<br>0.                                                                                                    |
| ancsito and the second second                                                                                                    | V<br>A<br>V<br>V<br>V<br>V<br>V<br>V<br>V                                                                                                    | Vegetal<br>Paris Emilion |                                                                                                    | e<br>aderias contendas en el<br>Presonación<br>(Pauros Illa)<br>Gentración Flavantan<br>Momere                                                                                   | * 4 minutes for a minutes for a minutes for                                                                                                    | 0.00<br>0.00<br>0.00<br>0.00<br>0.00<br>0.00<br>0.00                          | Einvase<br>AMPOLLAS<br>AMPOLLAS<br>AMPOLLAS<br>AMPOLLAS<br>AMPOLLAS<br>AMPOLLAS<br>AMPOLLAS<br>AMPOLLAS<br>AMPOLLAS<br>TTO<br>TTO<br>TTO<br>TTO<br>TTO<br>TTO<br>TTO<br>TTO<br>TTO<br>TT                                                                                                    |                                         | ****                                                                                                    |
| et coplado:<br>recintos:                                                                                                    | Y<br>A<br>Faith<br>Y<br>Y<br>Y<br>Y                                                                                                    | Vegetal<br>Pain Emission | Marris<br>-<br>-<br>-<br>-<br>-<br>-<br>-<br>-<br>-<br>-<br>-<br>-<br>-<br>-<br>-<br>-<br>-<br>-<br>- | Pressonaction                                                                                                    | * 1/10 TO                                                                                                    | 0.00<br>0.00<br>0.00<br>0.00<br>0.90<br>0.90<br>0.90                          | Employ Ample Construction<br>Ample Construction<br>Ample |                                         | Milegr Amer<br>0.000<br>0.000<br>0.000                                                                                                    |
| ansilo<br>UC OTA:<br>moreca<br>anspertista<br>anspertista<br>anspertista<br>at<br>coplado:<br>at<br>coplado:<br>at<br>copla | 9<br>0<br>9<br>9<br>9<br>9<br>9                                                                                                    | Vegetal<br>Pain Eminor   | •<br>•<br>•<br>•<br>•<br>•<br>•<br>•<br>•<br>•<br>•<br>•<br>•<br>•<br>•<br>•<br>•<br>•<br>•           | Plantea Illa)<br>Dimensional Illa)<br>Dimensional Illa)<br>Dimensional Illa<br>Minnese                                                                                           | hains to                                                                                                    | 0.00<br>0.00<br>0.00<br>0.00<br>0.00<br>0.00<br>0.00<br>0.0                   | Empane<br>AMPOLIAS<br>AMPOLIAS<br>AMPOLIAS<br>AMPOLIAS<br>AMPOLIAS<br>AMPOLIAS<br>AMPOLIAS<br>AMPOLIAS<br>AMPOLIAS<br>Triction<br>777 37<br>777 37<br>777 37                                                                                                    |                                         | Milográmos<br>0.00<br>0.00<br>0.00<br>0.00                                                                                                    |
| ausilo<br>IC - OTA:<br>moreca<br>mespacificta<br>et.<br>copiado;<br>antenedos:<br>recintos:                                                                                                    | Y<br>A<br>Y<br>Y<br>Y<br>Y                                                                                                    | Vogetal<br>Pain Emilios  | •<br>•<br>•<br>•<br>•<br>•<br>•<br>•<br>•<br>•<br>•<br>•<br>•<br>•<br>•<br>•<br>•<br>•<br>•           | (Finitive Ria)<br>(Finitive Ria)<br>(Finitive Ria)<br>(Finitive Ria)<br>(Finitive Ria)<br>(Finitive Ria)<br>(Finitive Ria)<br>(Finitive Ria)<br>(Finitive Ria)<br>(Finitive Ria) | * interference of the second second s                                                                                                    | 0.00<br>0.00<br>0.00<br>0.00<br>0.00<br>0.00<br>0.00<br>0.0                   | Eavase<br>AsPOLIAS<br>ASPOLIAS<br>ASPOLIAS<br>ASPOLIAS<br>ASPOLIAS<br>ASPOLIAS<br>ASPOLIAS<br>ASPOLIAS<br>ASPOLIAS<br>ASPOLIAS<br>TT<br>3<br>77<br>3<br>77<br>3<br>77<br>3<br>77<br>3<br>77<br>3<br>77<br>3<br>77                                                                                                    |                                         | <b>Nilognamus</b><br>007<br>006<br>006<br>000                                                                                                    |
| CUERDE QUE                                                                                                    | Parter<br>Parter<br>Pa | Vogetal<br>Pain Emitor   | •<br>•<br>•<br>•<br>•<br>•<br>•<br>•<br>•<br>•<br>•<br>•<br>•<br>•<br>•<br>•<br>•<br>•<br>•           |                                                                                                    | 100 BRIN                                                                                                    | 0.00<br>0.00<br>0.00<br>0.00<br>0.00<br>0.00<br>0.00<br>0.0                   | Einvase<br>Aufföllas<br>Aufföllas<br>Aufföllas<br>Aufföllas<br>Aufföllas<br>Aufföllas<br>Aufföllas<br>Aufföllas<br>Tr 3<br>Tr 3<br>Tr 3<br>Tr 3<br>Tr 3<br>Tr 3<br>Tr 3<br>Tr 3                                                                                                    | · · ·                                   | Milogramma<br>000<br>000<br>000<br>000<br>000                                                                                                    |
| ansito<br>normalization<br>normalization<br>et<br>coplador;<br>etintor;<br>etintor;<br>eti                                                                                                    | Parta<br>7<br>9<br>9<br>9<br>9<br>9<br>9<br>9<br>9<br>9<br>9<br>9<br>9<br>9<br>9<br>9<br>9<br>9<br>9                                                                                                    | Vegetal Paris Emilion    | Muna<br>·<br>·<br>·<br>·<br>·<br>·<br>·<br>·<br>·<br>·<br>·<br>·<br>·                                 |                                                                                                    | Naturo<br>Naturo<br>Na | 0.00.<br>0.00.<br>0.00<br>0.00<br>0.00<br>0.00<br>0.00                        | Eisvase<br>AMPOLIAS<br>AMPOLIAS<br>AMPOLIAS<br>AMPOLIAS<br>AMPOLIAS<br>AMPOLIAS<br>AMPOLIAS<br>AMPOLIAS<br>AMPOLIAS<br>TT 3<br>TT 3<br>TT 3<br>TT 3<br>TT 3<br>TT 3<br>TT 3<br>TT                                                                                                    | •<br>•<br>•                             | Milogramuz<br>0.00<br>0.00<br>0.00<br>0.00<br>0.00<br>0.00<br>0.00<br>0.                                                                                                    |

Observe que el sistema solicita toda la información que describe la transacción a realizar, y en particular:

- Identifica el consignatario del tránsito
- Identifica los países de origen y destino de la mercadería.

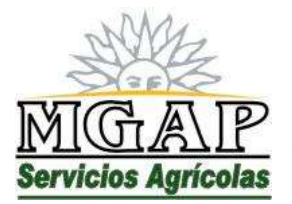

😤 República Oriental del Uruguay - Montevideo

Millán 4703 CP 12.900 - Telefax: (0598)-2309 8410 www.mgap.gub.uy/dgssaa

- Identifica los puntos de ingreso y egreso al territorio nacional
- La descripción de la mercadería en tránsito se realiza en términos de cultivo, parte vegetal y presentación del producto.
- Se solicita se ingresen los datos de la documentación de origen (Certificados Fitosanitarios) que ampara la mercadería, indicando el país emisor, el número y fecha de los certificados.

Una vez completa la información que describe el tránsito a realizar, haga clic en el botón "Enviar Solicitud" para hacer efectivo el envío.

Si desea cancelar el ingreso de la solicitud haga clic en el botón "Cerrar".

Una vez enviada la solicitud, se le mostrará una ventana con la confirmación de los datos recibidos por el servidor, que incluye el número de solicitud asignado por el sistema.

Tenga en cuenta que luego que envía una solicitud y hasta el momento en que los funcionarios de la DPA la procesan, puede ingresar a la misma para modificarla o eliminarla.

Para modificar una solicitud selecciónela haciendo clic sobre ella en la lista de solicitudes y luego haga clic en el botón "Modificar".

Para eliminar una solicitud selecciónela haciendo clic sobre ella en la lista de solicitudes y luego haga clic en el botón "Eliminar".

Estas dos opciones solo son válidas para solicitudes que se encuentra en estado NUEVA. Una vez que DPA procesa las solicitudes, ya no es posible modificarlas o eliminarlas.

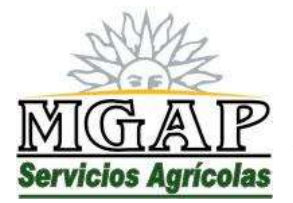

**República Oriental del Uruguay - Montevideo** Millán 4703 CP 12.900 - Telefax: (0598)-2309 8410 www.mgap.gub.uy/dgssaa

#### Preguntas Frecuentes

Toda vez que los técnicos de la División Control de Insumos identifiquen preguntas o comentarios reiterados por parte de los usuarios externos, o comentarios de interés general sobre el funcionamiento del sistema, pueden generar reportes de Preguntas Frecuentes.

Para ver la lista de preguntas frecuentes definidas en el sistema, haga clic en el vínculo "Preguntas Frecuentes" que se encuentra en la ventana de inicio de la aplicación.

#### Mesa de Ayuda

Los usuarios externos pueden enviar consultas relativas al uso de la aplicación o de la operativa de los tránsitos internacionales, que serán respondidas por funcionarios de la DPA.

Para hacerlo haga clic en el vínculo "Mesa de Ayuda" que se encuentra en el menú izquierdo de la aplicación. Se verá una ventana como la siguiente:

| MIGAIP              |                                                                                                    |                | 22        |
|---------------------|----------------------------------------------------------------------------------------------------|----------------|-----------|
| Servicios Agricalas |                                                                                                    |                | Sector As |
|                     | Mesa de Ayuda                                                                                                    |                |           |
| Fecha Mov.          | Consulta                                                                                                    | Estado Actual  |           |
| 29/05/14 11 35      | segunda consulta de prueba                                                                                                    | RESPONDIDA     |           |
| 27/05/14 12:06      | no se como se ponen los numeros de fito                                                                                                    | ENVIADA        |           |
| 1                   | Nueva Consolta Ver Detalle Cerrar                                                                                                    |                |           |
|                     | Desarrallado por la Asensoria Técnica<br>Dirección Ceneral de Servicias Agricolas<br>Versón 1.0 - 20 de moyo de 2014<br>ogránumio para 1024 y 200 | Constanting of |           |

Observe que esta ventana contiene las preguntas anteriormente enviadas.

Cada consulta está acompañada por un campo "Estado", cuyos valores ENVIADA y RESPONDIDA indican si la consulta ya fue respondida por los técnicos de la DPA.

Para enviar una nueva consulta haga clic en el botón "Nueva Consulta". Se obtendrá una ventana como la siguiente:

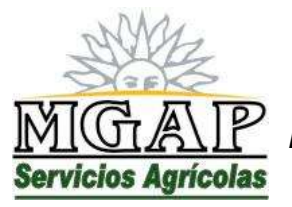

República Oriental del Uruguay - Montevideo Millán 4703 CP 12.900 - Telefax: (0598)-2309 8410

www.mgap.gub.uy/dgssaa

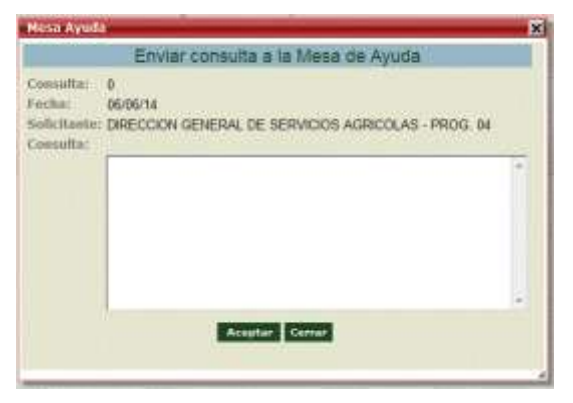

En esta ventana redacte el texto de la consulta que desea enviar a la DPA.

Una vez completo haga clic en el botón "Aceptar" para enviar la consulta y cerrar la ventana.

Para cerrar la ventana sin enviar la consulta a la DPA, haga clic en el botón "Cerrar".

Para ver las respuestas recibidas desde la DPA, seleccione la consulta haciendo clic sobre ella en la lista de consultas enviadas, y haga clic en el botón "Ver Detalle". Se mostrará una ventana como la siguiente:

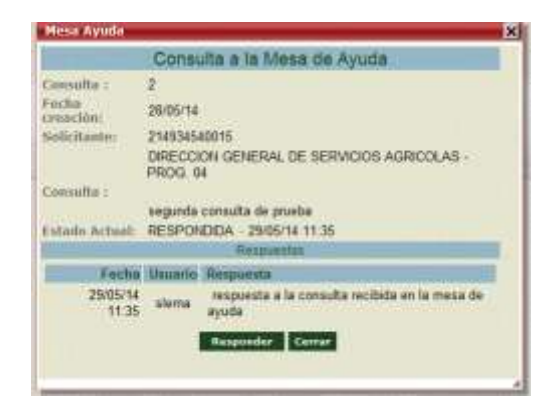

Si la consulta se encuentra en estado RESPONDIDA se dispone del botón "Responder" que permite enviar un nuevo mensaje a la DPA continuando la conversación iniciada en la consulta.

Para cerrar la ventana de Mesa de Ayuda y volver a la gestión de solicitudes de tránsitos, haga clic en el botón "Cerrar" que se encuentra debajo de la lista de consultas enviadas.